## **Quick Guide for Ricoh Multi-Function Printer (Color and Black &** white (B/W))

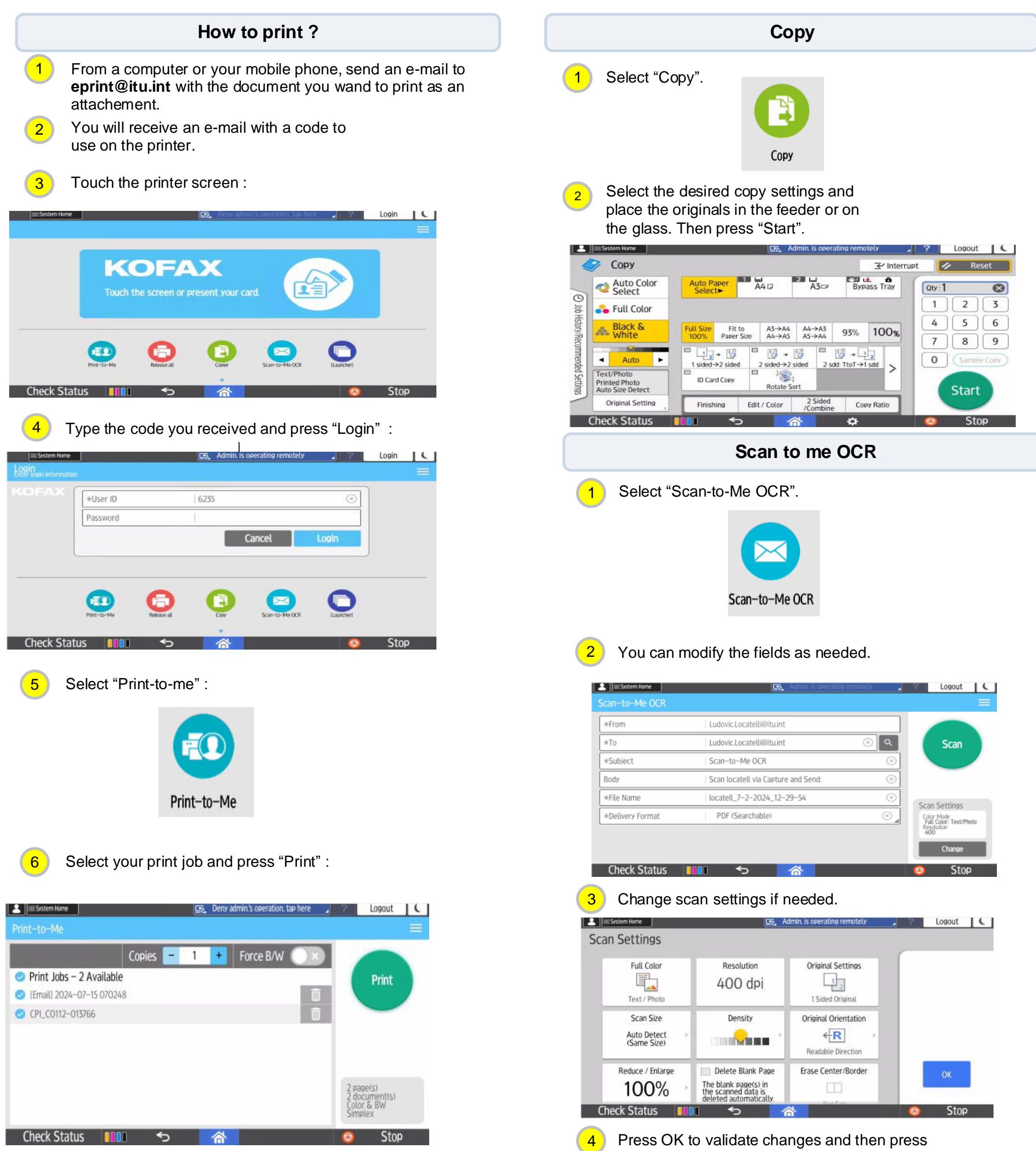

Scan to proceed.

**Contact and Information** 

## servicedesk@itu.int